# 湖北省高校哲学社会科学研究管理平台 **项目申报使用手册** (申报人使用)

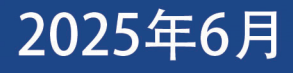

# 项目申报使用手册 (申报人使用)

2025 年 6 月

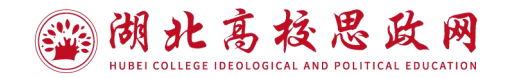

# 目录

| -,       | 个人用户注册   | 3  |
|----------|----------|----|
|          | 1.平台登录   | 3  |
|          | 2.用户注册   | 4  |
|          | 3.注册进度查询 | 5  |
| <u> </u> | 用户登录     | 7  |
|          | 1.登录平台   | 7  |
|          | 2. 单位调离  | 7  |
|          | 3.忘记密码   | 8  |
|          | 4.信息完善   | 10 |
|          | 5.修改密码   | 11 |
| Ξ、       | 项目申报     | 12 |
|          | 1.项目申报   | 12 |
|          | 2.申报信息查看 | 15 |
| 四、       | 平台技术支持   | 18 |

## 一、个人用户注册

#### 1.平台登录

登录湖北高校思政网(网址: https://gxsz.e21.cn/),单机首页 导航栏"社科研究",或在浏览器地址栏直接输入湖北省高校哲学社会 科学研究管理平台(试运行)网址https://rwsk.e21.cn/,即可进入平台 登录页面。

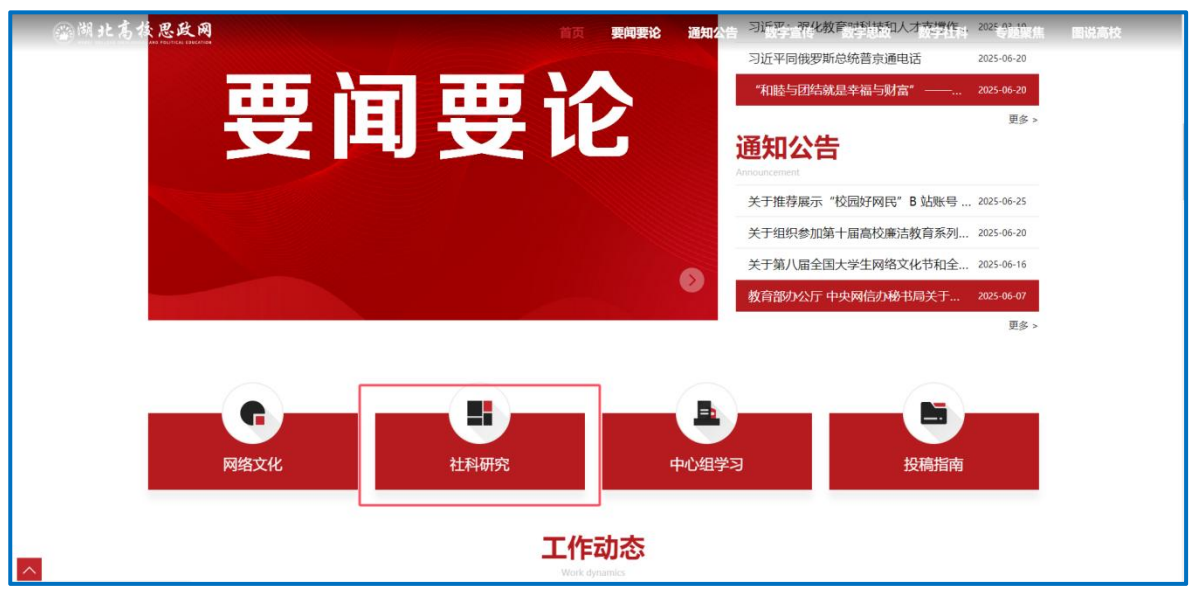

#### 图1湖北高校思政网首页平台入口

| 湖北省高校哲学社会科学研究管理平台                                                   | (试运行)             |       |  |
|---------------------------------------------------------------------|-------------------|-------|--|
| <ul> <li>通知公告</li> <li>(原則) 关于连集球北省高校哲学社会科学研究管理于包束几篇以此通知</li> </ul> | 更多》<br>2025-06-25 | 用户登录  |  |
|                                                                     |                   | ▲     |  |
| ★ 资料下载                                                              | 更多》               |       |  |
|                                                                     |                   | 15.00 |  |
|                                                                     | ZH                |       |  |

图2 平台登录页面示意图

# 2.用户注册

在平台登录页面点击【注册】按钮,进入注册页面,根据页面提 示填写注册信息并提交,个人注册信息经所在单位审核通过后,平台将 以邮件方式通知个人,个人需完成账号激活后,方可登录。

| 湖北省高校哲学社会科学研究管理                                                                 | 平台(试运行)-用户注册                                                                                                    |                                                                                                    |                         | # 201 |
|---------------------------------------------------------------------------------|----------------------------------------------------------------------------------------------------|----------------------------------------------------------------------------------------------------|-------------------------|-------|
|                                                                                 |                                                                                                    | 请选择注册账号的类型                                                                                                    |                         |       |
|                                                                                 | 人员注册<br>内方4研人员进行项目中级化管理项目                                                                                                    | していたい (1995年年初に2015年)<br>日本の1995年1月1日)                                                                                                    | 安家汪班<br>内子守本を朱平本承担的行本任务 |       |
|                                                                                 | 接术支持                                                                                                    | 総木支持結補:support@e-plugger.com<br>編発時時:工作日、上午8.30 - 12.00、下午13.30                                                                                                    | -18.00                  |       |
| 湖北省高校哲学社会科学研究管理                                                                 | 平台(试运行)-科研人员注册                                                                                                    |                                                                                                    |                         | # 200 |
|                                                                                 | <ul> <li>(注照期間::)</li> <li>注照期間::)</li> <li>(注照期間::)</li> <li>(注照期間::)</li> <li>(注照期間::)</li> <li>(注照期間::)</li> <li>(注照時間::)</li> <li>(注照時::)</li> <li>(注照時::)</li> <li>(注照時::)</li> <li>(注照時::)</li> <li>(注照時::)<th>2 条 (2 表示等力圧対応)<br/>ロウム、个人需要以新年間の活動、方可登録。<br/>第20个人、个人需要以新中点加速用活用。<br/>「原加速<br/>正件号码・<br/>一段和位*(26元二級事<br/>一段和位*(26元二級事<br/>新分・<br/>一段和位*(26元二級事<br/>新分・<br/>一段和位*(26元二級事<br/>新分・<br/>一段和位*(26元二級事<br/>新分・<br/>一段和位*(26元二級事<br/>新分・<br/>一段和位*(26元二級事<br/>新分・<br/>一段和位*(26元二級事</th><th>NG、調整系像位整要另号入。)</th><th></th></li></ul> | 2 条 (2 表示等力圧対応)<br>ロウム、个人需要以新年間の活動、方可登録。<br>第20个人、个人需要以新中点加速用活用。<br>「原加速<br>正件号码・<br>一段和位*(26元二級事<br>一段和位*(26元二級事<br>新分・<br>一段和位*(26元二級事<br>新分・<br>一段和位*(26元二級事<br>新分・<br>一段和位*(26元二級事<br>新分・<br>一段和位*(26元二級事<br>新分・<br>一段和位*(26元二級事<br>新分・<br>一段和位*(26元二級事 | NG、調整系像位整要另号入。)         |       |
| 服务条款           图片验证码。           邮箱验证码。           ● 阅读开同意《用户注册           ✔提文注册信息 | 0                                                                                                    |                                                                                                    |                         |       |

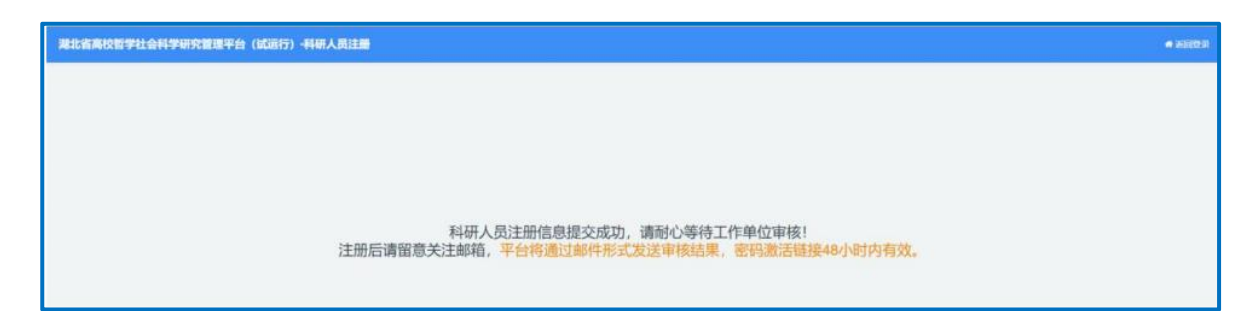

#### 图3~6 用户注册页面示意图

#### 温馨提示:

(1)用户注册信息中注册邮箱即为账号,请核实邮箱格式并确保 邮箱可用,邮箱可用于忘记密码找回。填写完基本信息后,点击"提交" 按钮等待单位审核即可。

(2) 注册信息提交以后,须由工作单位审核通过后登录平台。

#### 3.注册进度查询

注册信息提交后,在平台登录界面,点击【查询注册进度】按钮,查看个人账号的注册审核情况,输入注册时填写的邮箱,点击确认按钮可以查看注册进度:

|        | 湖北省高校哲学社会科学研      | <b>F究管理平台(试运行)</b> |                                         |     |
|--------|-------------------|--------------------|-----------------------------------------|-----|
|        | 二 通知公告            | 是多》                | 田白登录                                    |     |
|        | 【第15】 2025年申报通知公告 | 2025-06-03         | 101.3704                                |     |
|        |                   |                    | all all all all all all all all all all |     |
|        |                   | 4                  | 1 由输入密码                                 |     |
|        |                   |                    | яллен 5 0 9.                            |     |
|        | , 资料下载            | 0.0 ×              | week2)                                  |     |
|        | 【第15】项目繁理资料       | TR                 | -                                       |     |
| 101010 |                   |                    | 11.22                                   |     |
|        |                   |                    | 12.86                                   | See |
|        |                   |                    |                                         |     |
|        |                   |                    |                                         |     |
|        |                   |                    |                                         |     |

| 科研人员                                                                                            | ○ 用户注册进度查询<br>書 ###9日<br>邮箱验证等投送_#47、请注意查收!                                                                                                    |  |
|-------------------------------------------------------------------------------------------------|----------------------------------------------------------------------------------------------------|--|
|                                                                                                 | учаптеледениров сот           т         2247         2         4         7           т         воналостия         миненитех         1         1 |  |
| 张号宏码管理<br>图提示:您的账号在系统中有多个角色、请确认角色后修改密码-           人工         科研人员           注册品质言编         重要定号 | ○<br>用户注册进度查询结果<br>查询yuanmeng@+-plugger.com, 共发现1个结果:                                                                                           |  |
| <b>单位首理员</b>                                                                                    | 総注册了人员信息,审核状态:责任单位通过<br>爆动音响                                                                                                    |  |

湖北省高校哲学社会科学研究管理平台(试运行)

图7~9 用户注册进度查询页面示意图

# 二、用户登录

#### 1.登录平台

登录湖北高校思政网(网址: https://gxsz.e21.cn/),单击首页导航 栏"社科研究",或在浏览器地址栏直接输入湖北省高校哲学社会科学 研究管理平台(试运行)网址: http://rwsk.e21.cn/,进入平台登录页面。

| 湖北省高校哲学社会科学研究管理平台                                                  | (试运行)             |                                                                                                    |  |
|--------------------------------------------------------------------|-------------------|----------------------------------------------------------------------------------------------------|--|
| <ul> <li>通知公告</li> <li>(置加)关于征集總北省開於哲学社会科学研究管理于台灣贝羅议的適知</li> </ul> | 更多》<br>2025-06-25 | 用户登录                                                                                                    |  |
|                                                                    |                   | ▲ 明治人用户数号<br>用户接号在为量 品 約治人祝約                                                                                                    |  |
| • 资料下载                                                             | 更多》               | (116) A META<br>あ(2015年5年6月)<br>1124<br>1124 |  |
|                                                                    |                   | 119                                                                                                    |  |
|                                                                    |                   |                                                                                                    |  |

图10平台登录页面示意图

#### 2. 单位调离

个人名下无在研或申报项目,可在人员资料下点击"申请调离",经调出单位、调入单位审核通过,完成个人单位调离。

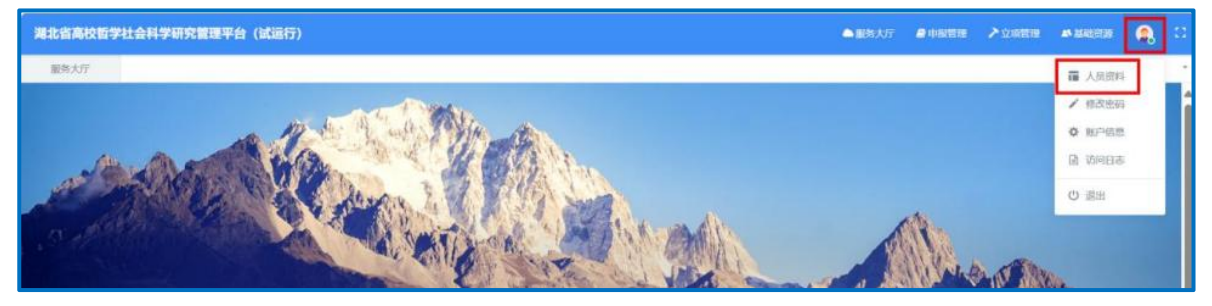

湖北省高校哲学社会科学研究管理平台(试运行)

| ✔ 人员资料 4.     | 密码 📄 日志 |      |                     |
|---------------|---------|------|---------------------|
|               |         |      | NEDCOSTE FEIDOLOGIA |
| ▲* 基本信息<br>姓名 | 雪印山     | 益文名  |                     |
| 性别            | 女       | 民族   |                     |
| 国籍            |         | 出生日期 | 2025-05-28          |
| 证件类型          | 护照      | 证件粤码 | G202506050003       |
| 所属单位          | 系统初始单位一 | 二级单位 | 外语学院                |
| 一级学科          | 管理学     | 二级学科 | 管理思想史               |

#### 图11~12 单位调离页面示意图

#### 3.忘记密码

#### 操作步骤:

第一步:点击【忘记账号密码】,进入"重置密码"页面;

第二步:点击【个人密码找回】按钮,进入"重置个人账户密码"页面,按要求填写用户名、验证码,并点击【确认】按钮,等待电子邮件通知,并按照邮箱提示进行密码重置操作。

|                                                                                                    | 湖北省高校哲学社会科学研     | H究管理平台 (试运行) |                      |                |  |  |
|----------------------------------------------------------------------------------------------------|------------------|--------------|----------------------|----------------|--|--|
| a the second second second second second second second second second second second second second second second | 二 通知公告           | 読むる          | 用白色品                 | and the second |  |  |
|                                                                                                    | 【周期】 2025年中国通知公告 | 2025-06-03   | 州/"呈本                |                |  |  |
|                                                                                                    |                  | 1            | · 网络人用户艺/和用/F11号/2件号 |                |  |  |
|                                                                                                    |                  | 6            | MIRYSH.              |                |  |  |
|                                                                                                    |                  |              | 6.2.3 Is             |                |  |  |
|                                                                                                    | 第14章             | 85>          | 與母素與?<br>童郎王是正書      |                |  |  |
|                                                                                                    | 【新四】 初日香港市村      | (38.)        | 22                   |                |  |  |
|                                                                                                    |                  |              |                      |                |  |  |
|                                                                                                    |                  |              |                      |                |  |  |
|                                                                                                    |                  |              |                      |                |  |  |
|                                                                                                    |                  |              |                      |                |  |  |
|                                                                                                    |                  |              |                      | 激活 Windows     |  |  |

湖北省高校哲学社会科学研究管理平台(试运行)

| · 建北省两位哲学社会科学研究舞蹈学台(成正行)                                                                                                    |
|----------------------------------------------------------------------------------------------------|
| BREADER       BREADER         BREADER       BREADER         BREADER       BREADER         BREADER       BREADER         BREADER       BREADER         BREADER       BREADER         BREADER       BREADER         BREADER       BREADER         BREADER       BREADER         BREADER       BREADER         BREADER       BREADER         BREADER       BREADER                                                                                                    |
| Haran Andrew Andrew A |
| ◆ 重置密码                                                                                                    |
| 尊敬的用户:                                                                                                    |
| 你好! 你在湖北省高校哲学社会科学研究管理平台(试运行)上申请了重置密码, 这                                                                                                    |
| 是一封确认邮件.如果你并未尝试重置密码,请忽略本邮件.                                                                                                    |
| 您的登录名为:                                                                                                    |
| 您可以通过点击以下链接重置账户密码(基于安全考虑,本链接48小时内有效).                                                                                                    |
| territorial and a second contraction of the second second s                                                                                                    |
|                                                                                                    |
| 如果你不能点击以上链接,请将该链接复制到浏览器地址栏中访问!                                                                                                    |

#### 4.信息完善

首次登录进入平台后,平台会自动弹出信息完善窗口,须完善您的 基本信息并保存,才能进行后续业务办理,如强制关闭窗口,可能会导 致您后期平台中的业务无法正常办理。

| 基本信息    |              |                 |                 |  |
|---------|--------------|-----------------|-----------------|--|
| 姓名*     | 英文名          | 性服! *           | 民族              |  |
| · 查梦    |              | 〇男 〇女           | 調洗湯             |  |
| 田田      | 出生日期*        | 证件类型            | 证件电码            |  |
| 调选择     | + YYYY-MM-DD | iran .          | - G202506050001 |  |
| 所屬单位    | 二级单位*        | 一般学科,           | 二級学科。           |  |
| 系统初始单位一 | * 外语学院       | 请选择             | • 输入关键字检索       |  |
| 学历*     | 学位*          | <b>105385</b> * | 导师类型            |  |
| 调动择     | - ikinji     | → 副数授           | * Water         |  |
| 专业职务    | 行政职务         | 研究方向            | 現任日期            |  |
| 调选挥     | - 偕长(留长)     | u *             | YYYY-MM-DD      |  |
| 在职状态    | 毕业学校信息       |                 |                 |  |
| WINER   |              |                 |                 |  |

#### 图17 完善个人信息页面示意图

完善个人信息并保存之后,请关闭弹出窗口,进入平台进行后续业 务办理。

| 湖北省高校都  | 5学社会科学研究管理平台(试运行)                                                                                |       |       |      |         | ▲副新大厅 | <b>#</b> 48899 | > 200838 |                  |   |
|---------|--------------------------------------------------------------------------------------------------|-------|-------|------|---------|-------|----------------|----------|------------------|---|
| 服务大厅    |                                                                                                  |       |       |      |         |       |                |          |                  |   |
| .0 10   |                                                                                                  |       |       |      |         |       | () and         |          | 6.z.             |   |
| 申报事项 (2 | 2)                                                                                               |       |       |      | 待办事项(0) |       |                |          |                  | 1 |
|         | 2025年哲学社会科学研究項目申报<br>道思想: 哲学社会科学研究項目<br>加展开始日期: 2025-08-08 00:000<br>期間載至日期: 2025-08-08 00:00000 | (854) | 未申报   | EARS |         | 智无持心  | <b>6</b> 10    |          |                  |   |
|         | 2025年专项项目中报<br>総計地目時: 年2006年<br>地設計地目前: 1225-06-05 00:00:00<br>場路板15日間: 2025-06-05 00:00:00      | -     | 3.048 | RADE |         |       |                | 做活 Win   | dows<br>憲法 Windo |   |

图18 完善个人信息页面示意图

### 5.修改密码

#### 操作步骤:

点击右上方【修改密码】按钮,参考页面温馨提示,进行密码设置 并点击页面【确认修改】按钮,完成个人用户密码修改。

| 湖北省高校哲学社会科学研究管理平台(试运行)                            |           | 副務大庁 | <b>0</b> (1993) | ▶☆和田田 |                                              | <b>.</b> |
|---------------------------------------------------|-----------|------|-----------------|-------|----------------------------------------------|----------|
| B为大丁<br>0                                         |           |      | Nere            |       | ■ 人民部科<br>◆ 総合監督<br>◆ 除户信息<br>● 初回日志<br>○ 進出 |          |
| 》人员资料 Q 密码 团 日志<br>温馨提示: 密码长度8-16位,同时包含大写字母、小写字母、 | 、数字及特殊字符。 |      |                 |       |                                              |          |
| 修改密码                                              |           |      |                 |       |                                              |          |
| 请输入原来的密码                                          |           |      |                 |       |                                              |          |
| 密码长度8-16位,同时包含大写字母、小写字母、数:                        |           |      |                 |       |                                              |          |
| 请再次输入新密码                                          |           |      |                 |       |                                              |          |
| 输入的改                                              |           |      |                 |       |                                              |          |

图19修改密码页面示意图

#### 三、项目申报

#### 1.项目申报

#### 操作步骤:

①服务大厅,根据申报需要选择申报计划,点击"进入申报";

| 湖北省高校會  | <b>哲学社会科学研究管理平台(试运行)</b>                                   |         |     |      |          | ▲國際大厅 | A 1997519 | > scoresee | A MADISTE | ٩. |   |
|---------|------------------------------------------------------------|---------|-----|------|----------|-------|-----------|------------|-----------|----|---|
| 服务大厅    |                                                            |         |     |      |          | <br>  |           |            |           |    | 1 |
| .0.1    |                                                            |         |     |      | ligg     |       |           |            | Sine.     |    | Î |
| 申报事项 () | 2)                                                         |         |     |      | 待办事项 (0) |       |           |            |           |    |   |
| -       | 2025年哲学社会科学研究项目中报<br>项目发展:哲学社会科学研究项目<br>项程序加口期:<br>项程序加口期: |         | 未申證 | 8788 |          | 智无持办  | K15       |            |           |    |   |
| -       | 2026年专项项目中报<br>周囲类组:专项项目<br>地级开始日期:<br>地图取任日期:             | 1852/03 | 末申报 | BARS |          |       | 1995      | 數活 Wind    | dows      |    |   |

#### 图20选择申报计划页面示意图

②进入申报界面,参考平台提示,在线填写申报信息,下载相应 模板填写后回传至平台,含申报项目基本信息、申请人信息、参与成 员信息、申请人承担/参与项目信息、经费预算、年度预算,填报过 程中可随时进行暂存,所有必填信息填写完成后,点击保存;(注意: 填写"课题组主要成员情况"时,省内课题组成员需提前完成个人账 号注册,申报人通过证件号码检索成员)

|               | 主要研究成果 (pdf格式) | * (点击左射 主要研究) | 或果模板"下载模板) |        | 论证活页(pdl版)* (应击左侧论 | 证活页模版"下载模板"        |  |
|---------------|----------------|---------------|------------|--------|--------------------|--------------------|--|
|               | 12             |               | 万元         | 应用研究   |                    | 2027-06-20         |  |
|               | 申请经费 (万元) *    |               |            | 研究美别*  |                    | 计规范成时间*            |  |
|               | 教材             | 其他            |            |        |                    |                    |  |
| INEXES STREET |                | 译者            | 论文法        | · 研究服告 | 工具书                | 电脑软件               |  |
| 主要研究這些段級      | 最终成果形式*        |               |            |        |                    |                    |  |
|               | 青年项目           |               | *          | 马克思主义  | 3                  | - 马克思主义思想史 (71030) |  |
| 子仁女仲子列为或日中国   | 项目类别,          |               |            | 学科门类*  |                    | 研究方向及代码*           |  |
| 学社会科学研究师日由据   | 哲学项目申报         |               |            |        |                    |                    |  |
| <b></b>       | 课题名称*          |               |            |        |                    |                    |  |
|               | ◎ 单中信息         |               |            |        |                    |                    |  |

湖北省高校哲学社会科学研究管理平台(试运行)

| 序号                                                        | 工作单位隶属省份 · 记 | 正件类型* | 证件号码* | 姓名* | 职称* |   | 职务*                               | 出生日期*      | 专业* | 工作单位。   | 分工情况* | 操作      |
|-----------------------------------------------------------|--------------|-------|-------|-----|-----|---|-----------------------------------|------------|-----|---------|-------|---------|
| ÷t                                                        | 26代2 -       |       |       | -   | 100 |   |                                   | 10.0.0     |     | all the | -     | 图段      |
| <b>+</b> 2                                                | 湖北鄉 -        |       |       | 1   | 调选择 |   |                                   | YYYY-MM-DD |     |         |       | 對陸      |
|                                                           |              |       | 2     |     |     |   |                                   |            |     |         |       |         |
| ۲                                                         | 年度预算         |       |       | _   |     |   |                                   |            |     |         |       | +       |
| ●<br>年份                                                   | 年度预算         |       |       |     |     | ź | 金額 (万元) *                         |            |     |         |       | +<br>/2 |
| ●<br>年份<br>20                                             | 年度预算<br>     |       |       |     |     | 1 | 金額 (万元) *<br>5.000000             | ¢          |     |         |       | +       |
| <ul> <li>●</li> <li>年倍</li> <li>20</li> <li>20</li> </ul> | 年度预算<br>     |       |       |     |     | 1 | 金額 (万元) *<br>5.000000<br>6.000000 |            |     |         |       | +       |

图21~23 申报填写页面示意图

③完成"课题组主要成员情况"填报后,需在线完成成员验证, 点击"发送邮件确认",所有参与成员必须通过注册邮箱完成在线确 认。(申请人可点击【申报管理】,点击课题名称,"课题组主要成 员情况"查看成员是否同意。)

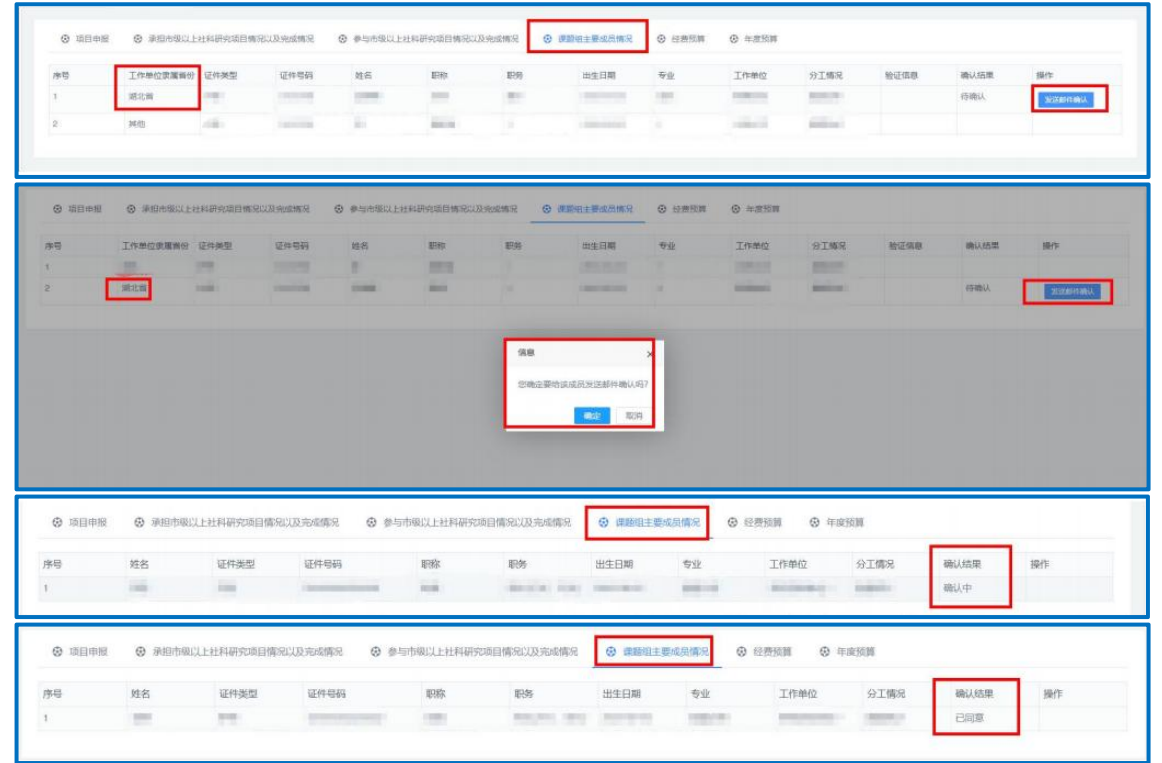

图24~27 成员验证页面示意图

④进入服务大厅,点击"提交申请书",下载平台生成版申请书, 所有线下参与成员或推荐专家签字后,全文扫描为pdf格式回传至平 台,点击提交等待审核;

| 満北省高校哲学社会科学研究質理平台(试道行)                                                                                                    |                |
|----------------------------------------------------------------------------------------------------|----------------|
| BRAT7<br>PREPAT (2)<br>BRAT3 (2)<br>BRAT3 (2)<br>BRAT3 (2)                                                                                                    |                |
| 2025年哲学社会科学研究项目中报         KA85           WEISHIE 1271/0577年0381         WWEISHIE 2025405 00:000           WEISHIE 1281: 2025405 00:0000         WWEISHIE 2025405           WEISHIE 1281: 2025405 00:0000         WWEISHIE 2025405           2025年专项项目中报         WWEISHIE 2025405 | 型无持力事项         |
| 総計単語: 5125-60-50 000000     総計単語: 5125-60-50 000000     総計単語: 5125-60-50 000000     総計単語: 5125-60-50 0000000                                                                                                    | 激活 Windows     |
| 1) 申报信思輸以集局无股保存后,点击下方下载平台主或版申请书,该申请书由系统根据您填始的信息生成,需结下答字、盖章后,金文扫描为po<br>下载平台主成版申请书           上传申报材料           1) 進上传签字盖章版申请书,格式为PDF,文件大小30M以均。           ※字盖章版申请书(routhict)・<br>适上你potRatizyt)                                                                                    | <b>楷式进行上传。</b> |
| 第24省高校哲学社会科学研究管理平台(试运行)<br>第2417                                                                                                    |                |
|                                                                                                    | Î.             |
| 甲胺季顷 (2) 特力事项 (0) 2026年哲学社会科学研究项目申报                                                                                                    | 暫无待办事項         |
| 2023日和2: 1174-1554-2791/2021日<br>第035日本の1-0000000<br>第035日本の1-00000000<br>第035日本の1-00000000<br>第035日本の1-000000000000000000000000000000000000                                                                                                    | WHE Windows    |
|                                                                                                    | AND WITCHWS    |

图28~30 提交页面示意图

#### 温馨提示:

①项目申请人须在申报截止时间前完成填报并提交,如截止时间前未提交,逾期无法申报;

②如课题组成员工作单位隶属湖北省,课题组成员需提前完成个 人账号注册,并经工作单位审核,申报人可通过证件号码检索成员信 息,如输入证件号码未检索到成员信息,请及时与成员确认证件号码 信息无误(省外成员无须注册);

③参与成员通过注册邮箱进行参与项目确认,如图。

| 湖北省高校哲学社会科学研究管理平台(试运行)-参与项目验证 🖈                                                                                                 |              |
|----------------------------------------------------------------------------------------------------|--------------|
| support<br>资绘                                                                                                    |              |
|                                                                                                    | 199139 FT IM |
| 尊敬的用户:                                                                                                    |              |
| 您好! 邀请您参与                                                                                                    | 互            |
| 学项目申报,请复制链接在浏览器中打开,确认是否参与项目。                                                                                                    |              |
| 链接:                                                                                                    |              |
| http://192.168.5.14:9051/10001/applyMemberConfirm/toConfirm/1/72bf3l                                                            | <u>D</u>     |
| 3a620489a4c8732fda61dec8f0                                                                                                    |              |
| <b>局北省高校哲学社会科学研究管理平台(试道行)-参与项目输送</b>                                                                                            | • 3580 S     |
| 新教的/用户<br>如好了【百姓】【其內古時中间」(2025年哲学社会科学研究/成日会程] , 城日氏的:: 哲学成日会组, 清晰认<br>图:5 中心说::<br>如它在"想中间通过任何问题,可以指用意味能"一唱中心的汉书成。<br>研究<br>新教会 |              |

图31~32参与项目验证示意图

#### 2.申报信息查看

进入服务大厅,可在线查看审核状态。对于单位/主管部门退回 修改项目,可点击查看审核记录,点击"进入申报"根据审核意见完成 修订并提交。

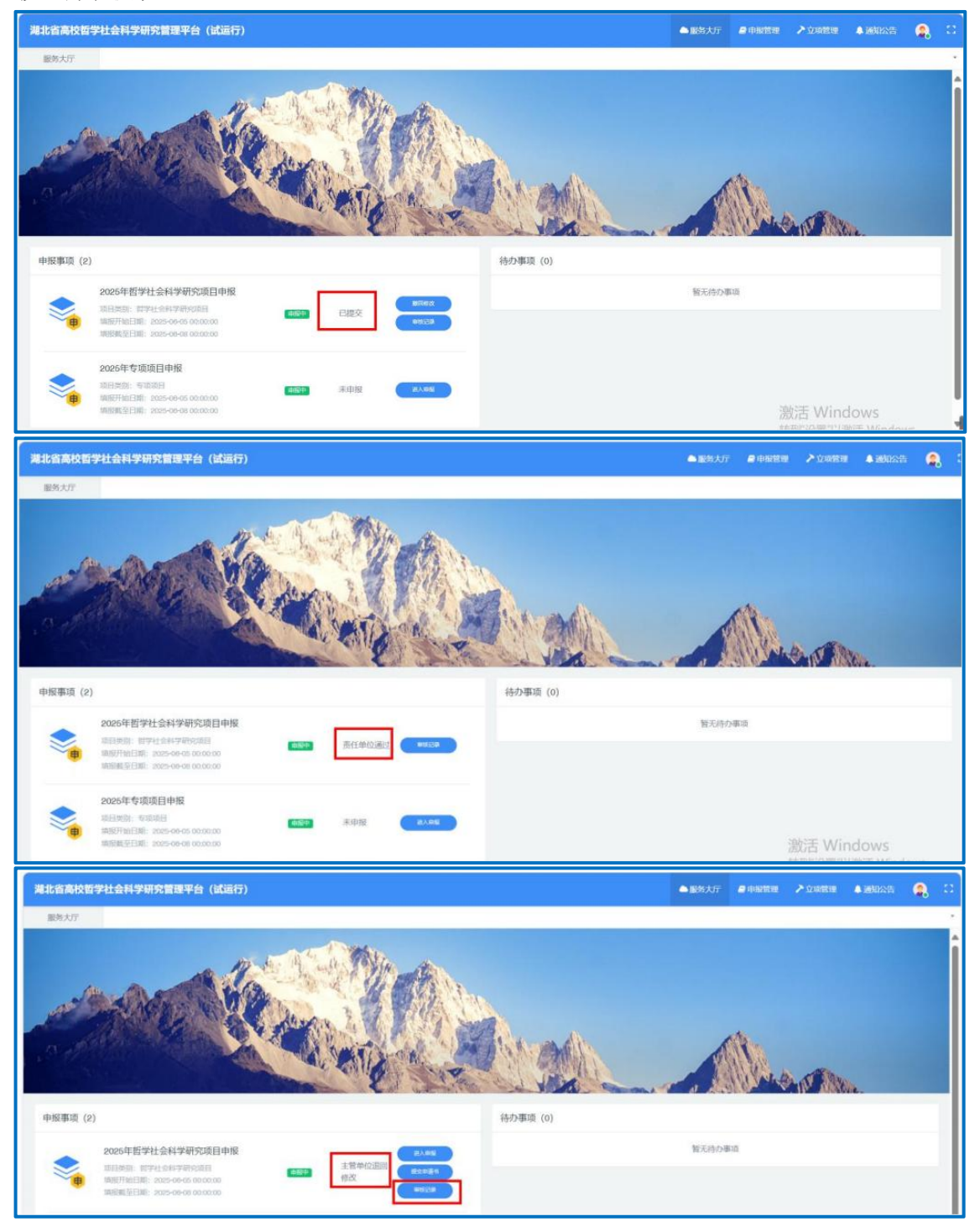

图33~35 申报信息查看示意图

【申报管理】-进入申报列表,列表查看项目审核状态及审核记录,点击课题名称详细查看申报信息,可下载已上传盖章申请书、论证活页,如图所示:

| 湖北省高校哲学社会 | 会科学研究管理平台 | (试运行) |      |               |        |             |                        | a 498899 | <ul> <li>Contrat</li> <li>Linking</li> </ul> | xe 🤱 🖸         |
|-----------|-----------|-------|------|---------------|--------|-------------|------------------------|----------|----------------------------------------------|----------------|
| 申报管理      |           |       |      |               |        |             |                        |          |                                              |                |
| 项目申报列表    |           |       |      |               |        |             |                        |          |                                              | 0 🔍            |
| 135       |           |       |      |               |        |             |                        |          |                                              |                |
| 课题名称      |           |       | 項目美型 |               |        | 项目类别        |                        | 所在学校     |                                              |                |
| 学科门类      |           |       | 研究運動 |               |        | 负责人姓名       |                        | 负责人证件号码  | 55 <sup>(</sup>                              |                |
| 审核状态      |           |       |      |               |        |             |                        |          |                                              |                |
| 第1至1项,共1项 |           |       |      |               |        |             |                        |          |                                              |                |
| 课题名称      | • 项目类型    | : 项目  | 美别   | 3 所在学校        | : 学科门类 | ◎ 申请经费 (万元  | <li>(i) (1) 负责人姓名</li> | : 审核状态   | 5 39件                                        |                |
| 哲学项目申报    | 哲学社会科学研究  | 项目    |      | and the local | 8      | i commune o | -                      | - 20     | 下 較申<br>下 較论<br>审核記                          | 请书<br>证活页<br>录 |

图36 申报材料下载示意图

# 四、平台技术支持

技术支持邮箱: <u>support@e-plugger.com</u>

技术服务时间:正常工作日(上午8:30-12:00,下午13:30-18:00)